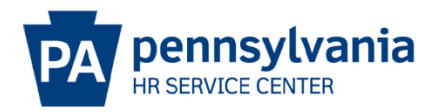

### **REHIRE EPAR SUBMISSION GUIDE**

#### Overview/Tips

This EPAR form is used to hire an individual who was previously employed by the commonwealth. Does the candidate currently work for the Commonwealth or did they in the past?

- If the candidate worked for the Commonwealth in the past and has a personnel number, this is a rehire action.
- If the candidate <u>currently</u> works for the Commonwealth, this may be a dual hire, promotion, demotion, or reassignment action.
- If the employee was separated from Commonwealth employment within the last 14 days, a Rehire action/PAR is not appropriate. The employee's separation will be removed and either a Promotion, Demotion, or Reassignment PAR should be submitted.

For requests that include 10 or more employees, click here for MASS EPAR information.

Did you complete the EPAR worksheet? This worksheet provides needed information to make completing the PAR request easy. Click <u>here</u> to download a copy.

#### EPAR Form

| Position Action:*                                                                                                    | Employee Action:*                                            |
|----------------------------------------------------------------------------------------------------|--------------------------------------------------------------|
| Change Supervisor Position<br>Create a Position<br>Definit a Position<br>Fail a Vacant Position<br>Reclassify/Reallocate a Filled Position<br>Reclassify/Reallocate a Vacant Position<br>Update Roles<br>Other - Please Explain | Separation<br>Working Out of Class<br>Other - Please Explain |
| Other/Please Explain:                                                                                                    | Other/Please Explain:                                        |
| SelectOre V                                                                                                    | Select One                                                   |
| Position Number.<br>00052749 2                                                                                                    | Personnel Number:                                            |
|                                                                                                    | Cabarit                                                      |

- Choose Fill a Vacant Position under Position Action
  - Enter the 8-digit position number of a vacant position and click submit.

| Commonwealth of PA &-PAR             |                 |
|--------------------------------------|-----------------|
| Fill a V                             | /acant Position |
| Enter SSN of Candidate:              |                 |
|                                      | or              |
| Enter Personnel Number of Candidate: | 00710073        |
|                                      | Continue        |

Enter the 8-digit Employee number or SSN of the candidate and click continue.

If window below appears:

- Employee is currently employed by the Commonwealth.Rehire PAR is not the appropriate form (refer to overview/tips)

| Commonwea                        | alth of PA E                  | PAR             |              |                          | -         |                 |
|----------------------------------|-------------------------------|-----------------|--------------|--------------------------|-----------|-----------------|
| The candidate                    | you have entered              | is currently er | mployed with | the Commonwealth in      | the follo | wing position:  |
| Name                             | Pers Area                     | Position<br>No  | Org ID       | Org Name                 | Job<br>Cd | Job Name        |
| Ashley<br>Nedimyer               | Executive<br>Offices          | 50364631        | 00813045     | EX HRSC Agcy Srvs<br>Div | 0501A     | HrAnl1<br>(Gen) |
| Will the candida<br>Select One ✔ | ate remain active<br>Continue | in his/her curr | ent position | ?                        |           |                 |

#### Vacancy Information

| Commony        | wealth of PA          | E-PA         | R                      |                                                          |
|----------------|-----------------------|--------------|------------------------|----------------------------------------------------------|
|                | and the second second |              | Fill a Vac             | ant Position                                             |
| PAR ID:        | Fill a Vacant Po      | sition - 003 | 55400 - Real Es        | t Spcst - 00052749                                       |
| Emp<br>Action: | Rehire                | ~            |                        |                                                          |
| Start Date:    |                       | 1            | Estimated<br>End Date: | 2                                                        |
|                | (mm/dd/yyyy)          | -            | Line Date:             | (Limited term positions only)                            |
| This E-PA      | R is being subn       | nitted as p  | art of a Mass          | E-PAR request.                                           |
| Vacancy I      | nformation            | Fields high  | lighted in yell        | ow will pre-populate based on position number entered. 4 |
| Pos no:        | 00052749              | 3            | I-9 Verifier.*         | SelectOne 5                                              |
| Org ID:        | 00355400              |              | Org Name:              | EP Bur Abnd Mn Rclm                                      |
| Job Cd:        | 17148                 |              | Job Name:              | Real Estate Specialist                                   |
| Subarea:       |                       | 6            | Cont. Type:            | SelectOne 7 PayArea: 8                                   |
| Emp Grp:*      | P-Permanent           | ~            | Sub Grp:*              | F7-Full-time 75 Confind: 9                               |
| Work Cont:     | SS                    |              | Local:                 | 2523                                                     |
| PayGrp:        | ST06                  | 10           | Pay Lvl:               | 11                                                       |
| PayRate:       |                       | 12           | Pay Term:              | SelectOne 12                                             |
| Detail Positi  | on Attributes (       | IT 9105)     |                        |                                                          |
| Hdq<br>County: | 022                   |              | Hdq Mncpy:             | PAUL                                                     |
| Pos Typ        | С                     |              | Pos Zip:               |                                                          |
| 010.           |                       |              |                        |                                                          |
| Work Addre     | SS                    |              |                        |                                                          |
| Building:      | Rachel Carson S       | OB           |                        |                                                          |
| Address 1:*    | 400 Market St         |              |                        |                                                          |
| Address 2:     | PO Box 69205          |              |                        |                                                          |
| City.*         | Hamisburg             |              | State:*                | PA Zip:* 171059205                                       |
| I have verify  | fied that the wor     | k address    | information f          | or this position is accurate.* 13                        |

The date the employee will physically report to work

- Traditionally the Monday following the beginning of the pay period
- Indicate in comments if employee is beginning on a nontraditional start date.
- Enter 12/31/9999 unless the position is temporary or nonpermanent. Enter an estimated end date if appropriate.
- Verify the position that generated is the position entered on the EPAR form and the job code matches the job name you are filling. If any information is incorrect, verify with your human resources, recruitment/placement office.

| 4<br>c<br>a<br>t | The highlighted fields above will pre-populate based on the position selected. Check carefully to ensure that the correct information has pulled into the fields. Pay careful attention to ensure that the Employee Group and Subgroup have pulled in correctly as hey determine Benefits Eligibility.                                                                            |
|------------------|----------------------------------------------------------------------------------------------------|
| _                | • Employee Group: Defines duration of the position (Permanent, non-permanent, etc). If the position is anything other than permanent, provide an estimated end date.                                                                                                    |
| 5                | HR representative or supervisor who will complete and approve Section 2 of the I-9 Form online. The supervisor's name will appear at the top of the list and should be chosen if the supervisor is the I-9 Verifier.                                                                                                    |
| 6                | Personnel Subarea of the new job code according to PO03D, Detail Job Attributes.                                                                                                    |
| 7                | <ul> <li>Contract type (Civil Service, Non-Civil Service, Unclassified, etc.) of the new job code according to PO03D, Detail Job Attributes.</li> <li>Choose the appropriate status (emergency, probationary, regular, etc.)</li> <li>Some job codes can be either Civil Service (CS) or Non-Civil Service (NCS) - Confirm the correct status type with your HR Office</li> </ul> |
| 8                | Appropriate pay area for your agency                                                                                                    |
| 9                | <ul> <li>Select this box if the position should be classified as Confidential.</li> <li>Bargaining unit covered positions classified as Confidential do not earn seniority or pay union dues/fair share.</li> <li>Management employees do not earn seniority, and therefore should not be classified as Confidential.</li> </ul>                                                  |
| 10               | Information pre-populates based on the planned compensation on the job selected                                                                                                    |
| 11               | Enter proper/approved pay level; attach above minimum approval if applicable.                                                                                                    |
| 12               | Enter nav rate and term Perm FT should reflect hi-weekly. Non perm PT hourly                                                                                                    |

Enter pay rate and term. Perm FT should reflect bi-weekly, Non perm, PT, hourly, annuitant should reflect hourly.

13 Checkbox to verify the work address is correct.

# **Employee Information**

| Em<br>(Ple    | iployee<br>ase confi | Information<br>irm with the employ | ee and provide      | e the name as it app  | ears on the employ | vee's Social       |
|---------------|----------------------|------------------------------------|---------------------|-----------------------|--------------------|--------------------|
| Secu          | urity card           | .)                                 |                     |                       |                    |                    |
| Pers          | s No:                | 00770179 1                         |                     |                       |                    |                    |
| Last          | :*                   | Smith                              | First:*             | Jane                  | Middle:            | A                  |
| Title         | : [                  | ~                                  | Designation         | n: 🔽 🗸                | Suffix:            | ~                  |
| Birth         | n Date:*             | 01/02/19                           | SSN:*               | 1234                  | Gender.*           | Female 🗸           |
| ls th<br>Appl | is employe<br>icant? | e a Certified Vetera               | n                   | SelectOne ¥ 2         |                    |                    |
| Pen           | manent R             | lesidence 3                        |                     |                       |                    |                    |
| Add           | ress 1:*             | 755 Green Rd                       |                     |                       |                    |                    |
| Add           | ress 2:              |                                    |                     |                       |                    |                    |
| City          | * [                  | Harriburg                          | State:*             | PA                    | Zip:*              | 17120              |
| Hom           | ne                   |                                    | Home E-             |                       |                    |                    |
| Pho           | ne:* ·               |                                    | - mail:*            | 001 Cumbedeed         |                    |                    |
| Cell          | Phone:               |                                    | County."            | 021-Cumberland        | <b>•</b>           |                    |
| Mun           | icipality.*          |                                    | Type:*              | SelectOne V           |                    |                    |
|               |                      |                                    |                     |                       |                    |                    |
| Mai           | ling Addr            | ess (if different that             | n above) 4          |                       |                    |                    |
| Add           | ress 1:              |                                    |                     |                       |                    |                    |
| Add           | ress 2:              |                                    |                     |                       |                    |                    |
| City          | : [                  |                                    | State:              |                       | Zip:               |                    |
| Will          | employee             | work 30 or more hou                | urs per week and    | Yes V 5               |                    |                    |
| 1,50          | o nours w            | ithin the next 12 mon              | uns ?               |                       |                    |                    |
|               | Employ               | ee information ge                  | enerates base       | ed on personnel n     | umber entered o    | n previous         |
|               | screen.              | Verify name, da                    | te of birth, so     | icial security num    | iber and gender a  | are correct        |
|               |                      | If name chang                      | ed due to ma        | rriage use update     | ed name and inclu  | ude                |
|               |                      | documentation                      | in attachmer        | nts.                  |                    |                    |
| 2             | Certifie             | d Veteran: Select                  | t yes or no, ba     | ased on hire pape     | erwork.            |                    |
| 3             | Verify r             | ermanent Addre                     | ,<br>ss City State  | · ·<br>Zin and Count  | v match hiring na  | aperwork           |
|               | Update               | as needed. Ente                    | r employee's        | phone number, h       | nome email addre   | ess, and           |
|               | munici               | pality.                            | . ,                 | . ,                   |                    |                    |
|               | •                    | PO Addresses                       | are not allowe      | ed for permanent      | addresses and s    | hould be entere    |
|               |                      | In Mailing Addr                    | ess if present      | t.<br>ha hama amail a | ddrocc             |                    |
| 4             | •                    |                                    |                     |                       | uuress             |                    |
|               | Mailing              | address, if includ                 | led on hiring       | paperwork, and o      | different than per | manent address     |
| 5             | Select               | Yes or No. Answe                   | ering "Yes" to      | this question will    | l make this emplo  | yee eligible for   |
|               | Bronze               | Plan health bene                   | fits immediat       | ely upon hire. V      | erify projected be | enefit eligibility |
|               | Defore               | Selecting this opt                 | ion<br>t be working | 30 hours por w        | ook AND 1 560      | hours within       |
|               | •                    | the next 12 n                      | nonths to an        | swer Yes to this a    | auestion.          |                    |
|               | •                    | Determines if (                    | employee sho        | uld be offered be     | enefits and should | l be analyzed      |
|               |                      | carefully.                         |                     |                       |                    | ,                  |

## **HR Information**

**NOTE:** The fields below will be completed by the HR Office once the EPAR is moved. This part of the screen is only visible if you click view HR fields.

| Hide HR Fie        | elds       |           |                   |                 |               |
|--------------------|------------|-----------|-------------------|-----------------|---------------|
| Action Type:       |            | ZB        | Action Reason:    | Select One      | <b>√</b> 1    |
| Annual EPR         | Date:      |           | Longevity Date:   |                 |               |
| CS Cert:           | 2          |           | NCS Req No:       | 2               |               |
| QHOL Hours         | : 3        |           | Time Mgmt Status: | Select One      | <b>∽</b> 4    |
| Furloughee F       | Final Che  | eck Date: | (mm/dd/yyyy)      |                 |               |
| Time Admin         | Code:      | TMK       |                   | 5               |               |
| Work Sched         | ule Rule:  |           |                   | 6               |               |
| Emp UC Exe         | empt:      | Non-Exe   | mpt 🗸             |                 |               |
| Background         | Check In   | id: 🗖 7   |                   |                 |               |
|                    |            |           |                   |                 |               |
| Description:       |            |           |                   |                 | ~ 8           |
| Status:            | Reques     | ter       |                   |                 |               |
| Submit to:         | Select Or  | ne 🗸      | 9                 | Atta            | ch Documents  |
| Your E-mail:       | anedimye   | er@pa.gov |                   |                 |               |
| Spv/Mgr<br>E-mail: | acrumlich  | @pa.gov   | Edit Email        |                 |               |
| HR E-mail:         | jfreysinge | @pa.gov   | ~                 |                 |               |
|                    | Subm       | it        |                   | *Indicates a Re | equired Field |

The following will be entered by Agency HR office.

| 1 | Select an Action Reason.                                                                                                    |
|---|----------------------------------------------------------------------------------------------------|
| 2 | <ul> <li>Input either a CS Cert # or NCS Req # depending on contract type.</li> <li>If the contract type reflects Civil Service a CS cert # is required.</li> <li>Appropriate NCS Req# of senior level approval if required</li> </ul>                                                                                                    |
| 3 | Number of paid holiday hours the employee is entitled (based on bargaining unit/contract).                                                                                                    |
| 4 | <ul> <li>Time Management Status</li> <li>0 = external employees</li> <li>1 = positive reporting (reports hours worked, non-perm)</li> <li>9 = negative reporting (reporting not necessary, perm)</li> <li>7 = quasi positive reporting (used by Fish&amp; Boat, LCB, and PennDOT).</li> <li>Add any exceptions to these rules in the description field.</li> </ul> |
| 5 | 3-digit timekeeper code to provide access to employee's time records                                                                                                    |

Input appropriate Work Schedule Rule.

- Specify if Additional Time ID field should be blank
- Utilize the work schedule look up tool
- Annuitants should use a BNOHR schedule unless the agency has an exception.
- Add any exceptions to the description field.

Background Check Ind: If checked, EE correspondence will reflect: Your appointment to this position is conditional upon satisfactory completion of an employment background investigation.

B Description: Enter comments as needed and attach any necessary documents such as pay approval.

• Non-perm - indicate if the employee is anticipated to work more than 750 hours in the calendar year.

9 Choose appropriate option based on your agency's chain of approval and click submit.

## **References**

Personnel Rules (MD 505.7 Amended)

Benefits Alert 2012-08 (Permanent Residences and Mailing Addresses)

Civil Service Rules

Personnel Administration Alert 2012-12 (Revision to EPAR Form and Procedures to Support Onboarding – Revised)

Personnel Administration Alert 2011-04 (Appointment, Transfer, Leave Without Pay and Separation Action Effective Dates)

Management Directive 515.2 (Transfer of Employees from One Agency to Another) OA Website – Hiring Employees Page

Management Directive 530.11 (Benefit Eligibility of Permanent and Nonpermanent Employees)

6